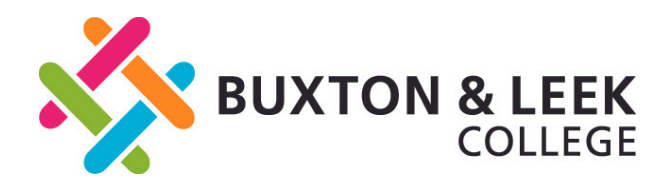

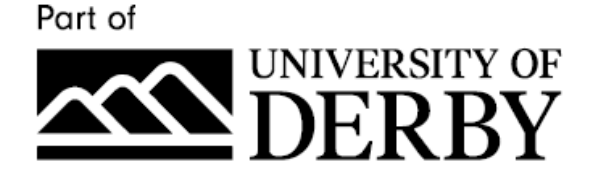

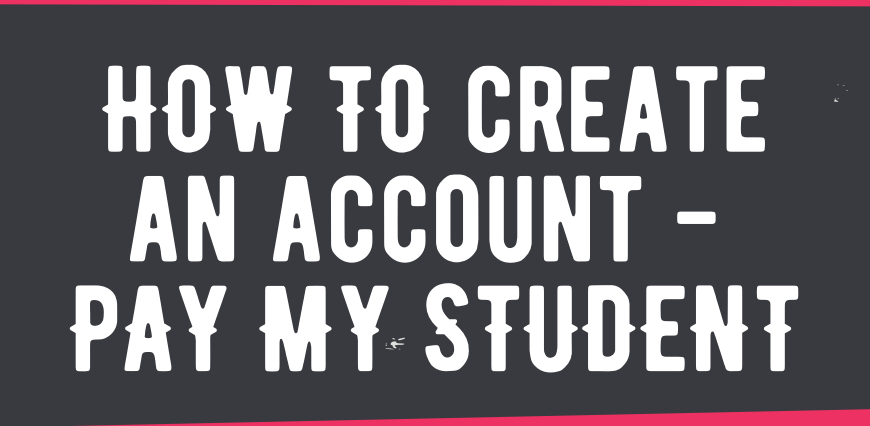

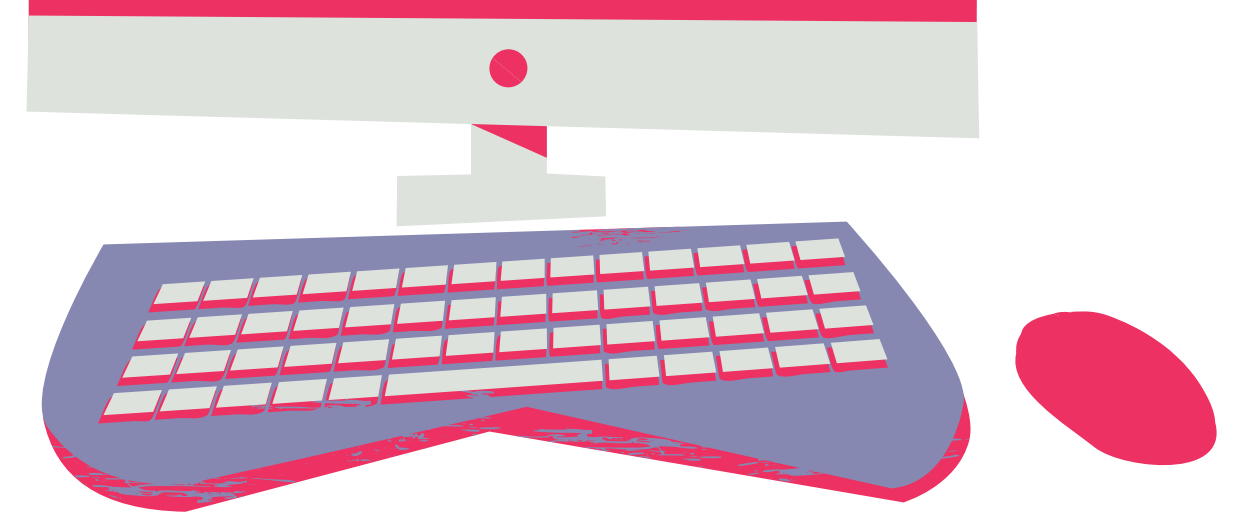

## VISIT THE WEBSITE

Type: <u>blc.paymystudent.com</u>into your web browser.

| o llege Online Bursary Porta                                                                                                    | A demic year until our closing date 07.07.2020                                                                                                    |
|----------------------------------------------------------------------------------------------------|----------------------------------------------------------------------------------------------------|
| to the Buxton & Leek College of                                                                                                    | port this academic y                                                                                                    |
| elcome to the one of the following programmes carepped                                                                                                    |                                                                                                    |
| expers who are currently enrolled on one of                                                                                                    |                                                                                                    |
| and the second second se                                                                                                    |                                                                                                    |
| Full Time FE Course                                                                                                    |                                                                                                    |
| <ul> <li>part Time PC common<br/>revieweship</li> </ul>                                                                                                    |                                                                                                    |
| <ul> <li>Supported Internship</li> <li>Supported Internship</li> </ul>                                                                                                    |                                                                                                    |
| Pre-Access/ Access of the second second s                                                                                                    | made to you.                                                                                                    |
| a BLC - Application guidance notes www                                                                                                    | durant application and to see any awarded                                                                                                    |
| Pay My Student (b but o BLC - Evidence requirement checkut                                                                                                    | on, check the status of your of the                                                                                                    |
| Pay My Student to July an exposition amend or make changes to your colle                                                                                                    | ge email in the interview                                                                                                    |
| whis portal to submit your appointer this system - updates will be sent thind@blc.                                                                                                    | acuk                                                                                                    |
| You will use the encounter any problems without please email E: Financiariopper                                                                                                    | found here. could not mailing list                                                                                                    |
| to the environment of the system of the system of the syst       | to periode this portal. This can be touch nearer the time or add your devant                                                                                                    |
| B You man a second                                                                                                    | arate paper application form another in July 2023. You can check back                                                                                                    |
| surfaces pursary, you will need to complete a surface                                                                                                    | y support, applications will be open                                                                                                    |
| Importants or<br>second to apply for the 20* Childcare compared would use united                                                                                                    |                                                                                                    |
| <ul> <li>Hypothesisting to study with us hold on the study with us hold on the study with us</li></ul> |                                                                                                    |
| if you are a rearrange of perby.                                                                                                    | Derbys' GDPR Reputations News                                                                                                    |
| at ank College is part of the University of the University of the        |                                                                                                    |
| Buxton and comprovided on this portal will be pro-                                                                                                    | please enter your details and                                                                                                    |
| All information statement                                                                                                    | Register                                                                                                    |
| BLEPARE                                                                                                    | If this is your first time of                                                                                                    |
| Microsoft account                                                                                                    | create = 1                                                                                                    |
| Login using your college Microsoft account.                                                                                                    | Helpful Hints                                                                                                    |
| You can login using your                                                                                                    | <ul> <li>Your Student reactions of the second to your college email address, pormail account, pormail account, pormail ac</li></ul> |
| Sign in with Microsoft                                                                                                    | The activation email will be service. You can we                                                                                                    |
|                                                                                                    | link in this email button)                                                                                                    |
|                                                                                                    |                                                                                                    |
|                                                                                                    | Student Numver                                                                                                    |
|                                                                                                    |                                                                                                    |

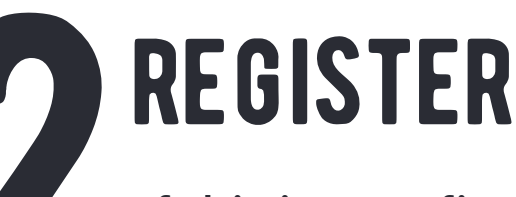

If this is your first time applying online using the portal, you will need to register for an account.

## STUDENT HD Your Student Number

Your Student Number can be found at the bottom of your college ID card i.e. SMI123456789. You will get access to this at enrolment if you are a new starter

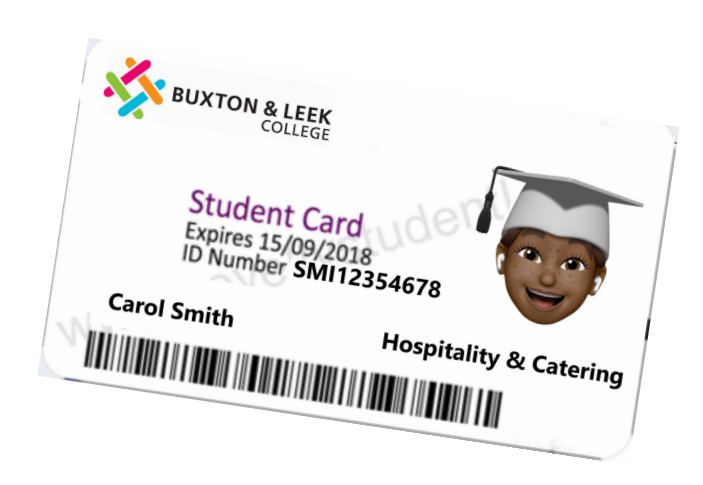

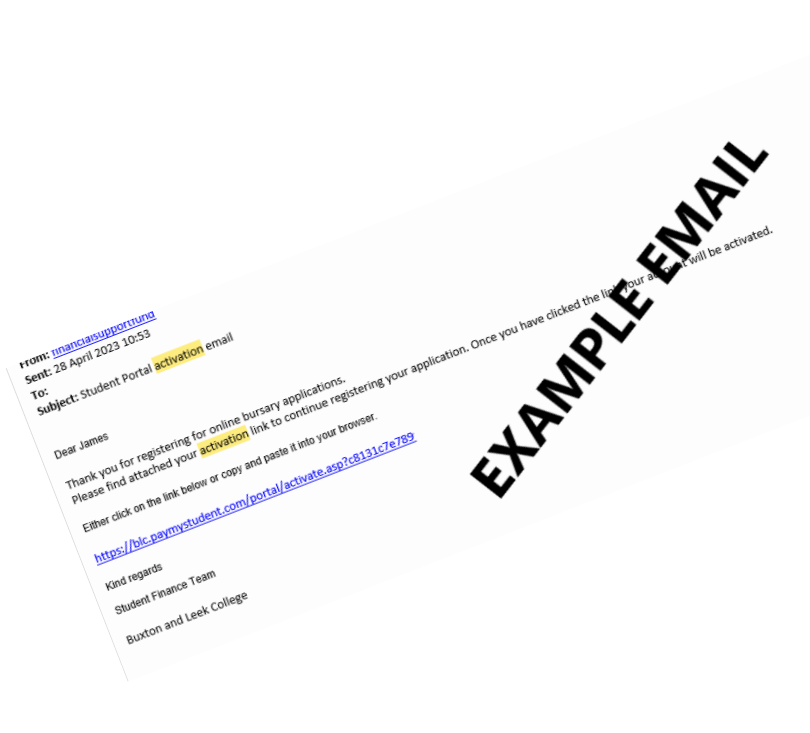

## ACTIVATION EMAIL

The activation email will be sent to your college unimail address, you will need to click the link in this email to activate your account. You can login to your Unimail account <u>here</u> (click the email button on the webpage)

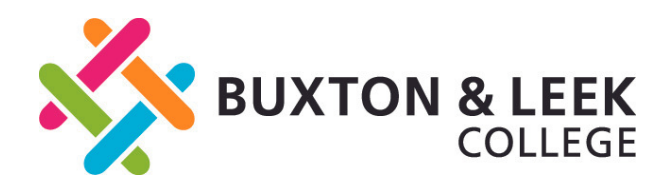

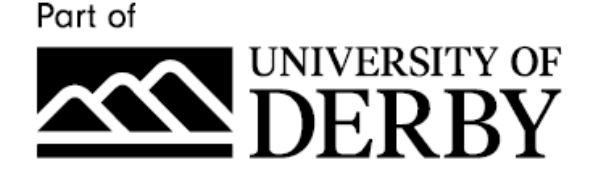

## HOW TO CREATE AN ACCOUNT -PAY MY STUDENT

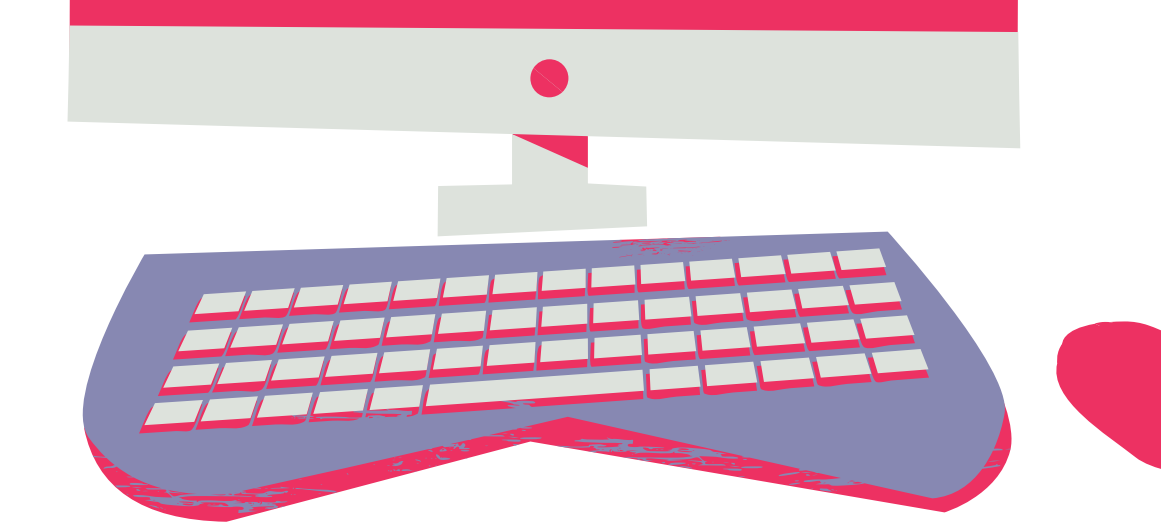

**Login** <sup>If you have alr</sup>

Date of birth (DD/MM/YYYY):

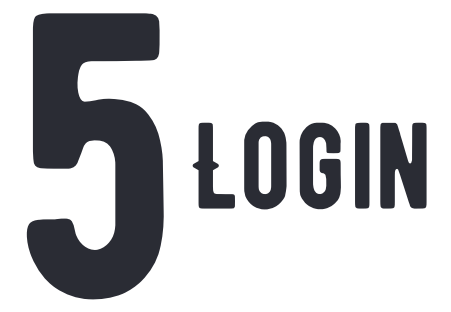

Once you have activated your account. Go back to the portal. Using the details you registered with - you should now be able to login

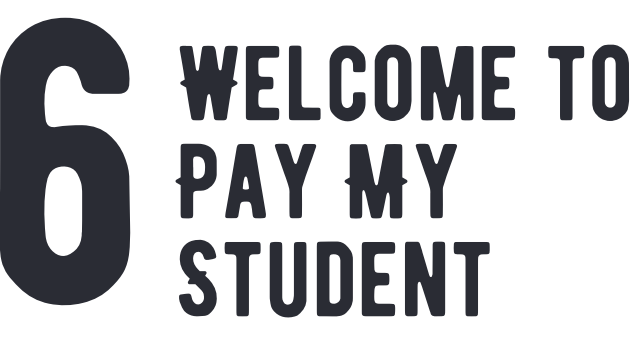

lready registered then please enter your details beld

You can now submit an

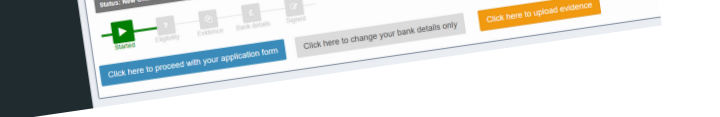

application form and keep check on all things Bursary related

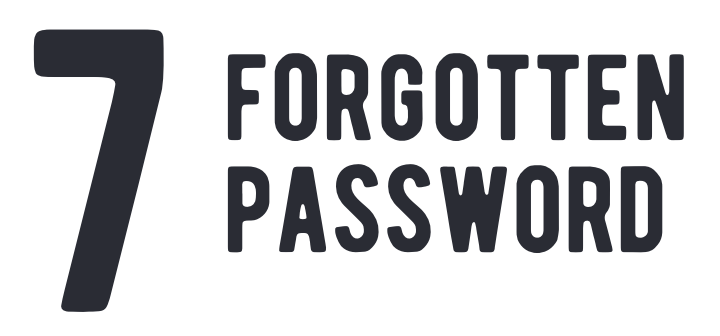

Don't worry you can reset this at any point by going to: blc.paymystudent.com/portal/for got\_password.asp

| Please enter your details below to recover your password.<br>/our details<br>hudeet number:<br>• of birth: |  |
|----------------------------------------------------------------------------------------------------|--|
| Surgeratis below to recover your password.                                                                 |  |
| Our details<br>tuden number:<br>• of birth:                                                                |  |
| tudent number;                                                                                             |  |
| I of birth;                                                                                                |  |
| r of birth;                                                                                                |  |
| P of birth:                                                                                                |  |
|                                                                                                    |  |
|                                                                                                    |  |
|                                                                                                    |  |
|                                                                                                    |  |
|                                                                                                    |  |
|                                                                                                    |  |
|                                                                                                    |  |
|                                                                                                    |  |
|                                                                                                    |  |

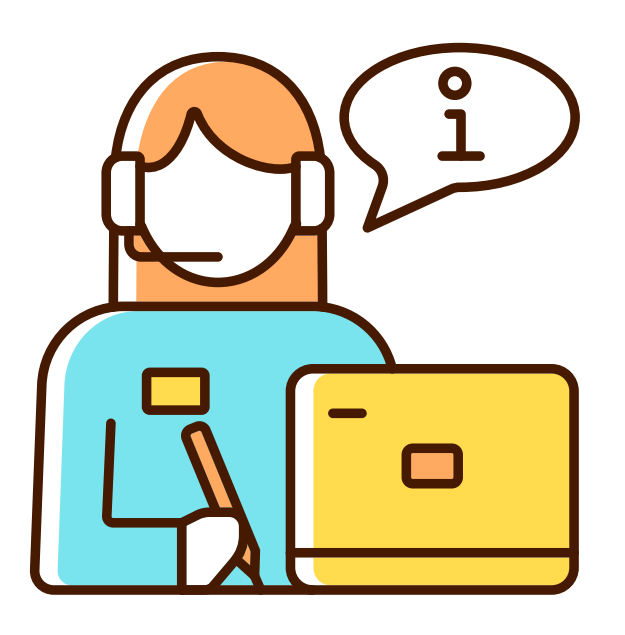

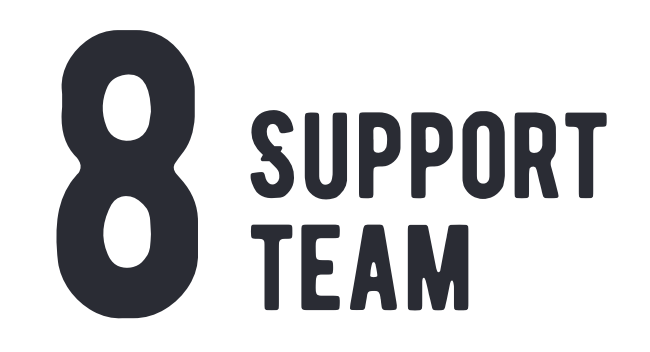

Contact our Bursary Adviser Financialsupportfund@blc.ac.uk T: 01298 330 817